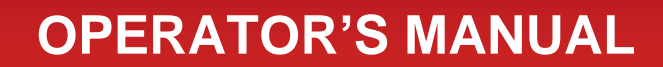

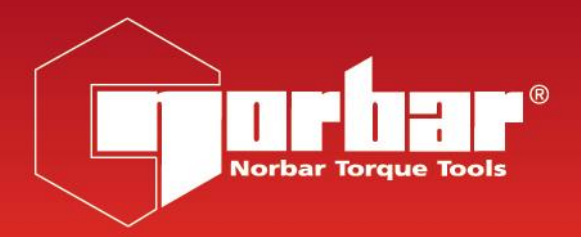

# **TRUCHECK<sup>™</sup> 2 & TRUCHECK<sup>™</sup> 2 PLUS**

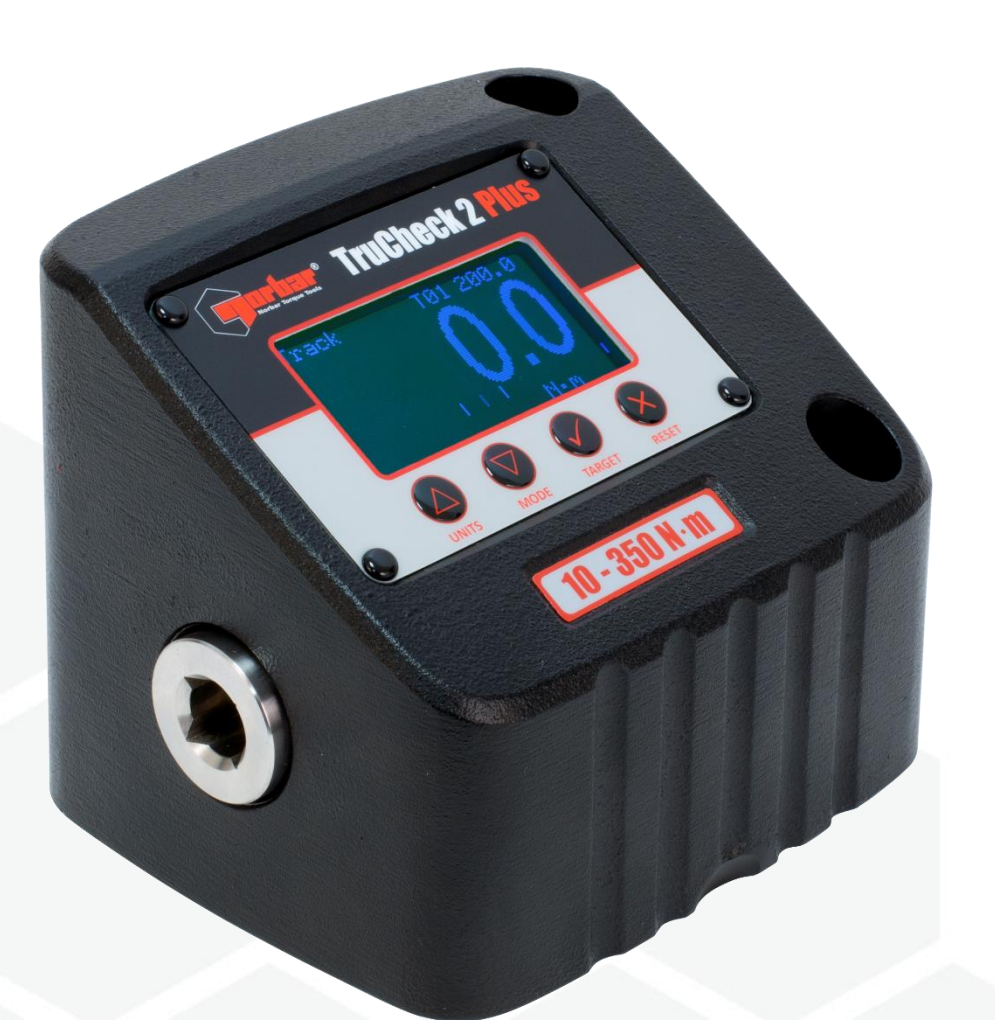

Part Number 34460 | Issue 2 | Original Instructions (English)

# CONTENTS

| Part Numbers Covered by This Manual                                                                                                    | 2                                                          |
|----------------------------------------------------------------------------------------------------|------------------------------------------------------------|
| <b>Set Up Instructions</b><br>TruCheck™ 2 (0.1 – 30 N⋅m)<br>TruCheck™ 2 (3 – 2,100 N⋅m)                                                                                                    | <b>2</b><br>2<br>2                                         |
| Operating Instructions – TruCheck™ 2 Plus<br>Measurement Screen<br>Units Menu<br>Click Menu<br>Target Menu<br>Version Screen<br>Set Up Menu<br>Zero Resetting<br>Active From Setting<br>Target Indication<br>Using the Instrument<br>USB Port | <b>3</b><br>3<br>4<br>4<br>5<br>5<br>5<br>5<br>6<br>7<br>7 |
| Operating Instructions – TruCheck™ 2 Basic<br>Measurement Screen<br>Using the Instrument<br>Version Screen<br>Set Up Menu<br>Track Mode<br>Zero Resetting<br>Calibrate Mode<br>USB Port                                                       | <b>8</b><br>8<br>9<br>9<br>9<br>9                          |
| <b>Specifications</b><br>TruCheck™ 2 (0.1 – 30 N⋅m)<br>TruCheck™ 2 (3 – 2,100 N⋅m)                                                                                                    | <b>10</b><br>10<br>11                                      |
| Calibration                                                                                                    | 13                                                         |
| Repair                                                                                                    | 13                                                         |
| Cleaning                                                                                                    | 13                                                         |
| Warning                                                                                                    | 13                                                         |
| Disposal                                                                                                    | 13                                                         |

# PART NUMBERS COVERED BY THIS MANUAL

This manual covers the set up and use of Norbar TruCheck<sup>™</sup> 2 and TruCheck<sup>™</sup> 2 Plus instruments.

| Part<br>Number | Model                   |
|----------------|-------------------------|
| 43514          | TruCheck™ 2 3 N⋅m       |
| 43515          | TruCheck™ 2 Plus 3 N⋅m  |
| 43516          | TruCheck™ 2 10 N⋅m      |
| 43517          | TruCheck™ 2 Plus 10 N⋅m |
| 43518          | TruCheck™ 2 30 N⋅m      |
| 43519          | TruCheck™ 2 Plus 30 N⋅m |
| 43520          | TruCheck™ 2 65 N⋅m      |
| 43521          | TruCheck™ 2 Plus 65 N⋅m |
| 43522          | TruCheck™ 2 260 lbf∙ft  |

| Part<br>Number | Model                       |
|----------------|-----------------------------|
| 43523          | TruCheck™ 2 Plus 260 lbf⋅ft |
| 43524          | TruCheck™ 2 350 N⋅m         |
| 43525          | TruCheck™ 2 Plus 350 N⋅m    |
| 43528          | TruCheck™ 2 800 lbf-ft      |
| 43529          | TruCheck™ 2 Plus 800 lbf-ft |
| 43530          | TruCheck™ 2 1,100 N⋅m       |
| 43531          | TruCheck™ 2 Plus 1,100 N⋅m  |
| 43532          | TruCheck™ 2 2,100 N⋅m       |
| 43533          | TruCheck™ 2 Plus 2,100 N⋅m  |

# SET UP INSTRUCTIONS

TruCheck<sup>™</sup> 2 (0.1 – 30 N⋅m)

- 1. Identify a suitable surface and position to mount the instrument.
- 2. Drill two mounting holes suitable for M6 fasteners (M6 Cap Screws of grade 8.8 minimum are recommended).
- 3. Recommended fastener torque of 7.3 to 8.4 N·m (5.4 to 6.2 lbf·ft).
- 4. After connecting the provided power supply the instrument will be ready to use after approximately 12 seconds.

## TruCheck<sup>™</sup> 2 (3 – 2,100 N⋅m)

- 1. Identify a suitable surface and position to mount the instrument.
- 2. Drill two mounting holes suitable for M10 fasteners (M10 Cap Screws of grade 12.9 minimum are recommended).
- 3. Recommended fastener torque of 35 to 40 N·m (25 to 30 lbf·ft).
- 4. After connecting the provided power supply the instrument will be ready to use after approximately 12 seconds.

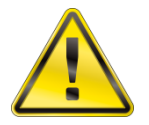

# WARNING: ENSURE THE MOUNTING SURFACE IS CAPABLE OF SUPPORTING THE INSTRUMENT WHEN THE RATED CAPACITY TORQUE IS APPLIED.

#### ONLY USE THE POWER SUPPLY PROVIDED.

#### DO NOT APPLY TORQUE ABOVE THE RATED CAPACITY.

TruCheck<sup>™</sup> 2 is intended for testing torque tools only.

## OPERATING INSTRUCTIONS – TRUCHECK<sup>™</sup> 2 PLUS (43515, 43517, 43519, 43521, 43523, 43525, 43529, 43531 & 43533)

## Measurement Screen

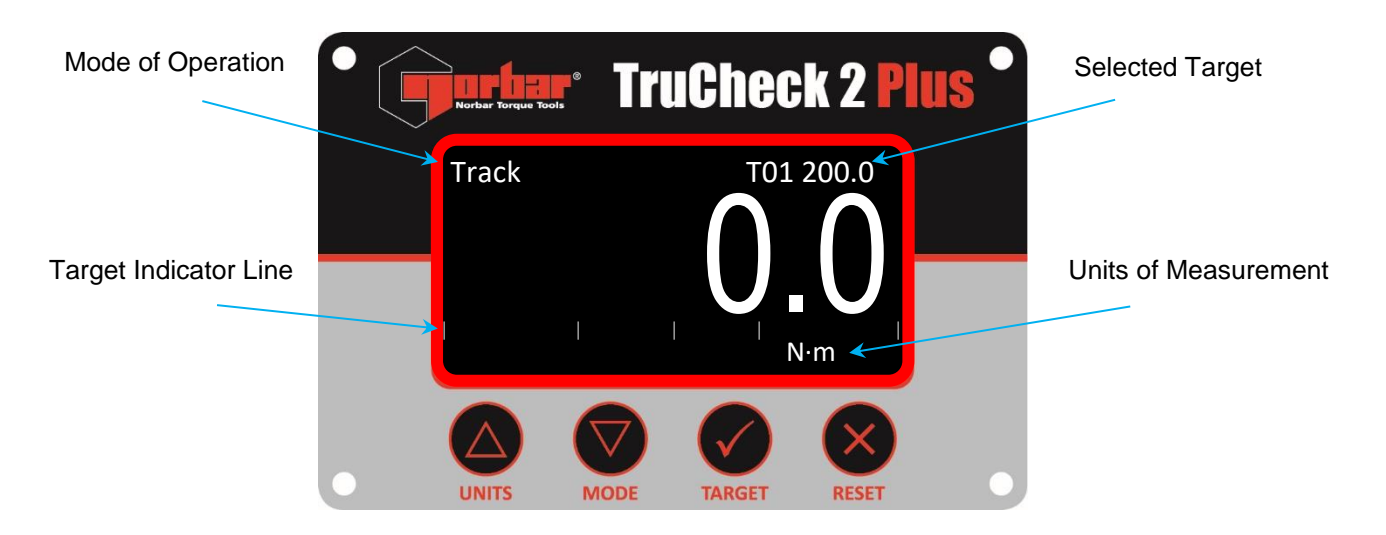

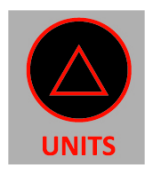

Changes the Units of Measurement (N·m, lbf·ft and lbf·in etc.)

To enable/disable units, use the UNITS MENU (Press and Hold)

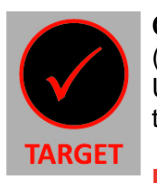

Changes the Selected Target (T01 XXX.X, T02 XXX.X etc.) Units are automatically changed to the targets units.

NOTE: T-- ---- means Targets are OFF

To edit targets, use the TARGET MENU (Press and Hold)

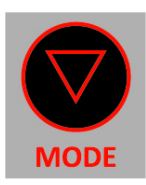

Changes the Mode of Operation (Track, Click and Dial)

To change Click Mode settings, use the CLICK MENU (Press and Hold)

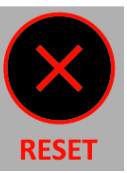

**Resets a captured peak** In Dial Mode (and Click Mode if set to Manual Reset)

Zeroes the reading In Track Mode if reading <4% Full Scale Deflection (FSD) In Click and Dial Mode if reading <1% FSD

| Units Menu                                                               |                                                       |                                 |                           |                                                                                                    |  |  |  |
|--------------------------------------------------------------------------|-------------------------------------------------------|---------------------------------|---------------------------|----------------------------------------------------------------------------------------------------|--|--|--|
| Units Menu<br>N·m ×<br>dN·m ×<br>cN·m ×<br>kgf·m ×<br>kgf·cm ×<br>gf·m × | lbf∙ft<br>lbf∙in<br>ft·lb<br>in·lb<br>ozf∙in<br>in∙oz | V<br>V<br>X<br>X<br>X<br>X<br>X | MODE<br>TARGET            | Select units to enable/disable<br>Toggle enable/disable (✓or ×)<br>Select ⊡ and press vertors to save and exit<br>Cancel (exit without saving changes)          |  |  |  |
| NOTE: Units<br>Spec                                                      | which can be ena<br>ification).                       | bled are TruChe                 | RESET                     | 2 Plus model specific (See Technical                                                                                                    |  |  |  |
| Click Menu                                                               |                                                       |                                 |                           |                                                                                                    |  |  |  |
| Click Menu                                                               |                                                       | UNITS                           | MODE                      | Select menu item (e.g. Sensitivity)                                                                                                    |  |  |  |
| Sensitivity<br>Reset                                                     | High<br>Auto                                          |                                 | TARGET                    | Confirm item                                                                                                    |  |  |  |
|                                                                          | 3 5                                                   | UNITS                           | MODE                      | Change setting (e.g. High to Medium)                                                                                                    |  |  |  |
|                                                                          |                                                       |                                 | TARGET                    | Confirm setting                                                                                                    |  |  |  |
| Setting Option                                                           | IS                                                    |                                 |                           | Select 🖸 and press 💽 to save and exit                                                                                                    |  |  |  |
| Sensitivity: Hi                                                          | gh / Medium / Low                                     |                                 | $\bigotimes$              | Cancel (exit without saving changes)                                                                                                    |  |  |  |
| Reset: Au                                                                | ito / Manual                                          |                                 | RESET                     |                                                                                                    |  |  |  |
| Hold Time: 1 s                                                           | sec / 2 sec / 3 sec                                   |                                 |                           |                                                                                                    |  |  |  |
| Target Men                                                               | J                                                     |                                 |                           |                                                                                                    |  |  |  |
| Target Menu                                                              |                                                       |                                 | MODE                      | Select menu item (e.g. Units)                                                                                                    |  |  |  |
| #<br>Units<br>Value                                                      | 01<br>N∙m<br>200.0                                    |                                 | TARGET                    | Confirm item                                                                                                    |  |  |  |
| ±%                                                                       | 03                                                    |                                 | MODE                      | Change setting (e.g. N·m to lbf·ft)                                                                                                    |  |  |  |
|                                                                          |                                                       |                                 | TARGET                    | Confirm setting                                                                                                    |  |  |  |
| Setting Option                                                           | IS                                                    |                                 |                           | Select 🖻 and press 💽 to save and exit                                                                                                    |  |  |  |
| # (Target No.):                                                          | 01 – 15                                               |                                 | ×                         | Cancel (exit without saving changes)                                                                                                    |  |  |  |
| Units:                                                                   | N·m / lbf·ft / etc                                    |                                 | RESET                     |                                                                                                    |  |  |  |
| Value:                                                                   | 0 or 2 - 100% Cap<br>(e.g. 7.0 – 350.0)               | acity •                         | When<br>and h             | changing the target value, you can press<br>old the buttons to speed up the change                                                                              |  |  |  |
| ±% (Tolerance):                                                          | 1 – 15%                                               | •                               | value<br>Settin<br>it won | a you change the target units, the target<br>will change to suit<br>ang the target value to '0' disables it, meaning<br>n't be selectable in the measure screen |  |  |  |

## Version Screen

| Version                                  |                                                    | Press and                  | hold from the measurement screen      |  |  |  |  |  |
|------------------------------------------|----------------------------------------------------|----------------------------|---------------------------------------|--|--|--|--|--|
| P/N                                      | 43525                                              | to view the version screen |                                       |  |  |  |  |  |
| S/N<br>S/W                               | 124356<br>1.0.1                                    | The version                | on screen contains:                   |  |  |  |  |  |
|                                          |                                                    | <b>P/N</b> (Part I         | Number of the TruCheck™2 Plus)        |  |  |  |  |  |
|                                          |                                                    | <b>S/N</b> (Seria          | l Number)                             |  |  |  |  |  |
|                                          |                                                    | S/W (Softw                 | ware Version Number)                  |  |  |  |  |  |
|                                          |                                                    | Press                      | to return to the measurement screen   |  |  |  |  |  |
|                                          |                                                    | Press                      | to enter the set up menu              |  |  |  |  |  |
| Set Up Men                               | u                                                  |                            |                                       |  |  |  |  |  |
| Set Up Mer<br>Language                   | nu<br>en                                           |                            | Select menu item (e.g. Language)      |  |  |  |  |  |
| LCD Contra<br>LCD Invert<br>Zero         | st 160<br>✓                                        | TARGET                     | Confirm item                          |  |  |  |  |  |
| Active From                              | n 2.0%                                             |                            | Change setting (e.g. en to fr)        |  |  |  |  |  |
|                                          |                                                    | TARGET                     | Confirm setting                       |  |  |  |  |  |
| Setting Option                           | S                                                  |                            | Select 🗈 and press 💽 to save and exit |  |  |  |  |  |
| Language:                                | en / fr / de / it / da / es / fi /<br>sv / no / pt | RESET                      | Cancel (exit without saving changes)  |  |  |  |  |  |
| LCD Contrast:                            | 1 – 255 (Default 160)                              |                            |                                       |  |  |  |  |  |
| LCD Invert: Invert (✓) or non-invert (×) |                                                    |                            |                                       |  |  |  |  |  |
| Zero:                                    | Reset the stored Zero value                        |                            |                                       |  |  |  |  |  |
| Beep:                                    | Enable ( $\checkmark$ ) or disable ( $\star$ )     |                            |                                       |  |  |  |  |  |
| Active From:                             | 2.0 to 40.0 % (default 2.0%)                       |                            |                                       |  |  |  |  |  |

### Zero Resetting

Zero resetting should only be performed if the TruCheck<sup>™</sup> 2 Plus won't zero in Track mode. If this is the case the transducer may have been overstrained.

If the reading is unstable the TruCheck<sup>™</sup> 2 Plus should be returned to a supplier approved agent for repair. It is recommended to get the TruCheck<sup>™</sup> 2 Plus recalibrated as soon as possible after resetting the zero. Make sure no torque is being applied to the TruCheck<sup>™</sup> 2 Plus and remove any tools from the input drive when resetting the zero.

## Active From Setting

This is the percentage of capacity at which Click mode and Dial mode will start to capture peak values.

## **Target Indication**

When a target is selected, the TruCheck<sup>™</sup> 2 Plus will indicate whether a reading is Low, Pass or High in three different ways.

- 1. Text colour (Low = Yellow, Pass = Green, High = Red)
- 2. Target icons (Low =  $\checkmark$ , Pass =  $\checkmark$ , High =  $\bigstar$ )
- 3. Target indicator line

#### Example

Target 1 (T01) Set to 200.0 N·m ±3% (194.0 – 206.0 N·m) Mode set to Click

#### First Reading 190.7 N·m (LOW)

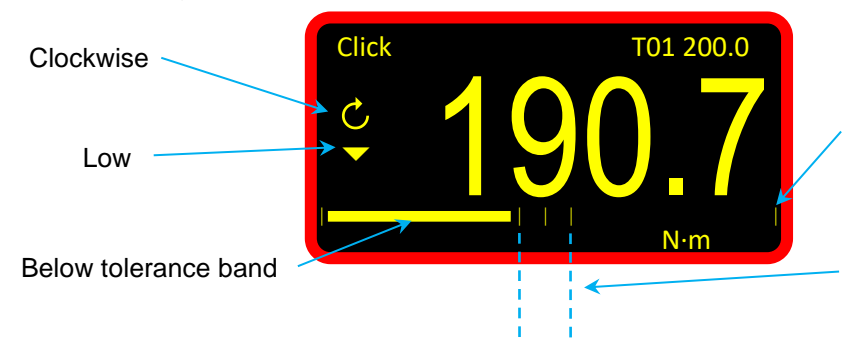

The target indicator line is scaled to show  $\pm 20\%$  centred on the target value (200 N·m)

The 2 lines closest to the centre line indicate the targets tolerance band  $(\pm 3\%)$ 

#### Second Reading 202.1 N·m (PASS)

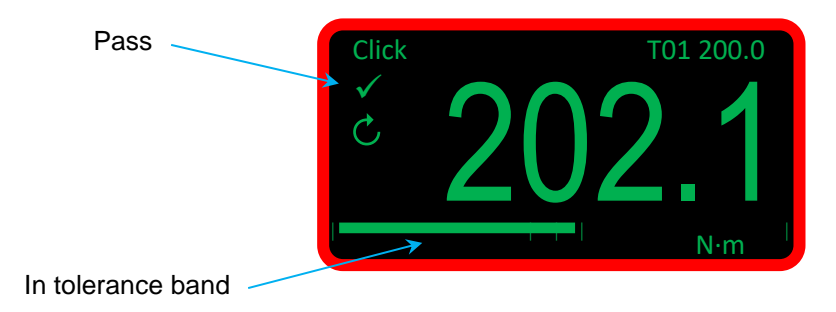

#### Third Reading 212.4 N·m (HIGH)

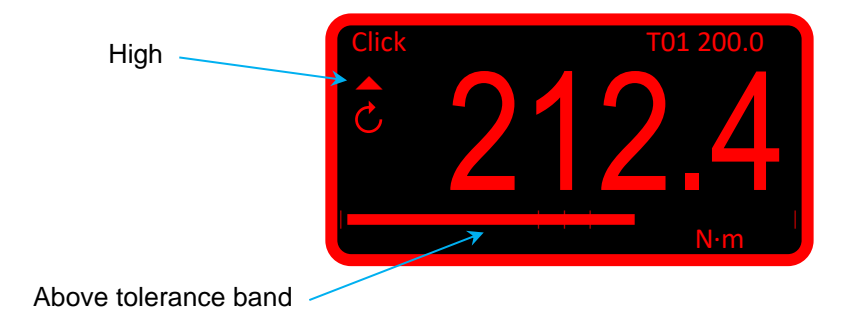

## Using the Instrument

- 1. Select mode of operation
- 2. Select target
- 3. Select units
- 4. Place torque screwdriver / torque wrench in the input drive and operate in the desired direction
- 5. Remove the torque screwdriver / torque wrench and zero the display (if required) by pressing the RESET button
- 6. Place the torque screwdriver / torque wrench in the input drive and operate in the desired direction

### **USB** Port

The USB port provides the power for the TruCheck<sup>™</sup> 2 Plus. The supplied USB lead can also be used to connect the TruCheck<sup>™</sup> 2 Plus to a PC for communication of torque readings.

Connect the TruCheck<sup>™</sup> 2 Plus to the PC and a virtual com port will appear in device manager. This com port should be selected and configured to suit the program being used to display the torque readings.

Torque readings will be sent to the PC whenever the RESET button is pressed in any mode and when a peak value is reset (either manually using the RESET button in Dial or Click mode or when auto-reset triggers in Click mode).

If the PC doesn't detect the TruCheck<sup>™</sup> 2 Plus correctly (e.g. if running Windows 7 rather than Windows 10) download the USB driver from the Norbar website.

The USB port can also be used to update the TruCheck<sup>™</sup> 2 Plus software.

For the USB driver and to update the TruCheck<sup>™</sup> 2 software visit: <u>https://www.norbar.com/Downloads/Software-Download/Trucheck2</u>

## OPERATING INSTRUCTIONS – TRUCHECK<sup>™</sup> 2 (43514, 43516, 43518, 43520, 43522, 43524, 43528, 43530 & 43532)

### Measurement Screen

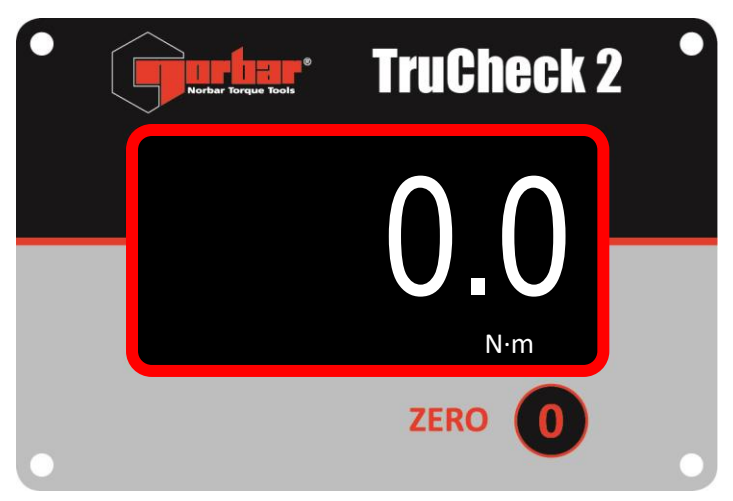

### Using the Instrument

- 1. Place torque screwdriver / torque wrench in the input drive and operate in the desired direction
- 2. Remove the torque screwdriver / torque wrench and zero the display (if required) by pressing the ZERO button
- 3. Place the torque screwdriver / torque wrench in the input drive and operate in the desired direction

### Version Screen

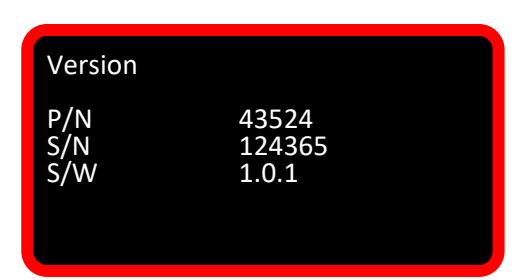

Press and hold the ZERO button from the measurement screen to view the version screen

The version screen contains:

**P/N** (Part Number of the TruCheck<sup>™</sup>2)

S/N (Serial Number)

**S/W** (Software Version Number)

Press the ZERO button to return to the measurement screen

#### Or

Press and hold the ZERO button for <u>5 seconds</u> to enter the set up menu

## Set Up Menu

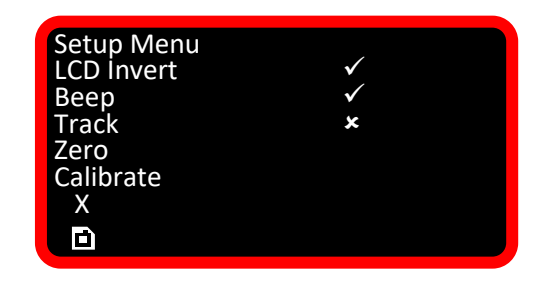

Press the ZERO button to select the menu item

Press and hold the ZERO button to confirm/toggle the menu item

#### **Setting Options**

| LCD Invert: | Invert (✓) or non-invert (×)                    |
|-------------|-------------------------------------------------|
| Beep:       | Enable ( $\checkmark$ ) or disable ( $\star$ )  |
| Track:      | Put the TruCheck <sup>™</sup> 2 into Track mode |
| Zero:       | Reset the stored Zero value                     |
| Calibrate:  | Put the TruCheck™ 2 into Calibrate mode         |
| X:          | Exit without saving changes                     |
|             | Save changes and exit                           |

#### Track Mode

Pressing and holding the ZERO button on 'Track' will put the TruCheck<sup>™</sup> 2 into Track mode. The TruCheck<sup>™</sup> 2 will remain in Track mode until it is disabled in the set up menu, or is power cycled. The TruCheck<sup>™</sup> 2 will always power up in its default mode (Click mode).

### Zero Resetting

Zero resetting should only be performed if the TruCheck<sup>™</sup> 2 won't zero. If this is the case the transducer may have been overstrained.

If the reading is unstable the TruCheck<sup>™</sup> 2 should be returned to a supplier approved agent for repair. It is recommended to get the TruCheck<sup>™</sup> 2 recalibrated as soon as possible after resetting the zero. Make sure no torque is being applied to the TruCheck<sup>™</sup> 2 and remove any tools from the input drive when resetting the zero.

### Calibrate Mode

Only to be used by a supplier approved agent.

#### **USB** Port

The USB port provides the power for the TruCheck<sup>™</sup> 2. The USB port can also be used to update the TruCheck<sup>™</sup> 2 software.

For the USB driver (if required) and to update the TruCheck™ 2 software visit: <u>https://www.norbar.com/Downloads/Software-Download/Trucheck2</u>

# SPECIFICATIONS

# TruCheck™ 2 (0.1 – 30 N⋅m)

| Part<br>Number | Model                   | Transducer Input     | Capacity     | Max<br>Torque |
|----------------|-------------------------|----------------------|--------------|---------------|
| 43514          | TruCheck™ 2 3 N⋅m       | 1⁄4" Male Hex Drive  | 0.1 - 3 N∙m  | 3.6 N∙m       |
| 43515          | TruCheck™ 2 Plus 3 N⋅m  | 1/4" Male Hex Drive  | 0.1 - 3 N∙m  | 3.6 N∙m       |
| 43516          | TruCheck™ 2 10 N⋅m      | 1/4" Male Hex Drive  | 0.5 - 10 N∙m | 12 N∙m        |
| 43517          | TruCheck™ 2 Plus 10 N⋅m | 1/4" Male Hex Drive  | 0.5 - 10 N∙m | 12 N∙m        |
| 43518          | TruCheck™ 2 30 N⋅m      | 10 mm Male Hex Drive | 1.5 - 30 N∙m | 36 N∙m        |
| 43519          | TruCheck™ 2 Plus 30 N⋅m | 10 mm Male Hex Drive | 1.5 - 30 N⋅m | 36 N∙m        |

| Part   |     | Weight |      |      |    |     |    |     |    |    |      |
|--------|-----|--------|------|------|----|-----|----|-----|----|----|------|
| Number | Α   | В      | С    | D    | E  | F   | G  | ØН  | J  | K  | (kg) |
| 43514  | 175 | 63.5   | 63.5 | 37.5 | 30 | 8.5 | 55 | 6.5 | 10 | 10 | 1.4  |
| 43515  | 175 | 63.5   | 63.5 | 37.5 | 30 | 8.5 | 55 | 6.5 | 10 | 10 | 1.4  |
| 43516  | 175 | 63.5   | 63.5 | 37.5 | 30 | 8.5 | 55 | 6.5 | 10 | 10 | 1.4  |
| 43517  | 175 | 63.5   | 63.5 | 37.5 | 30 | 8.5 | 55 | 6.5 | 10 | 10 | 1.4  |
| 43518  | 175 | 63.5   | 63.5 | 37.5 | 30 | 8.5 | 55 | 6.5 | 10 | 10 | 1.4  |
| 43519  | 175 | 63.5   | 63.5 | 37.5 | 30 | 8.5 | 55 | 6.5 | 10 | 10 | 1.4  |

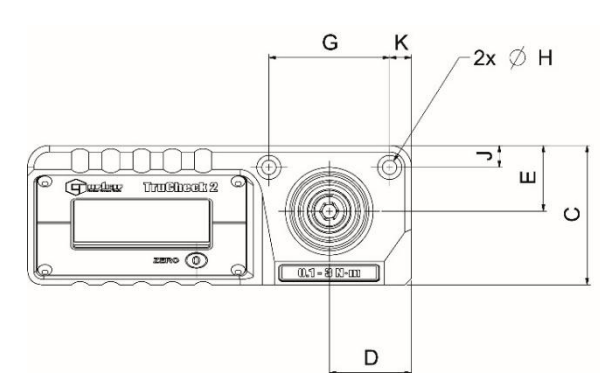

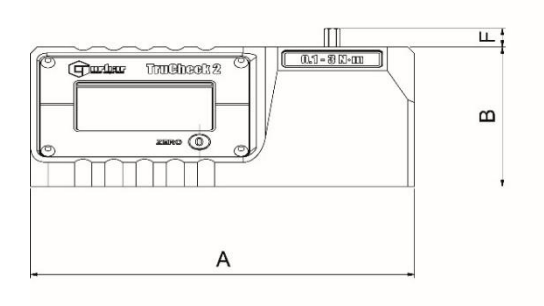

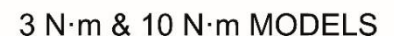

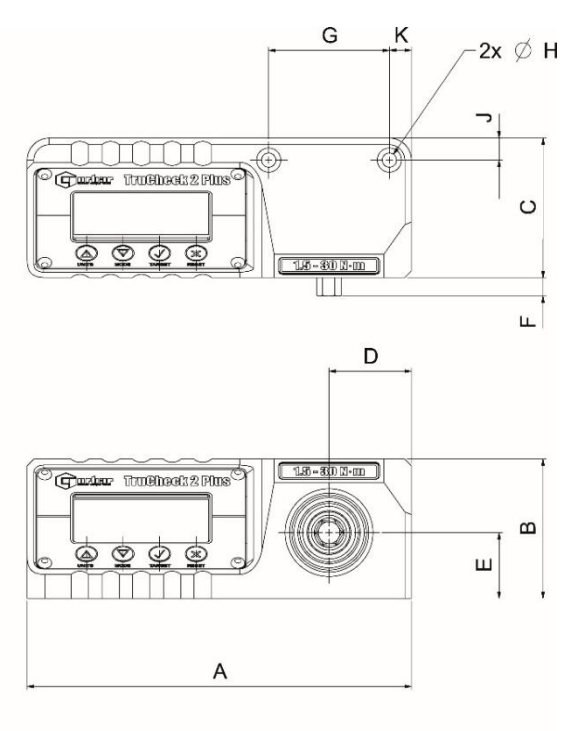

30 N·m MODEL

# TruCheck™ 2 (3 – 2,100 N⋅m)

| Part<br>Number          | Model                                                                             | Transducer Input                                                                             | Capacity                                             | Max<br>Torque                       |
|-------------------------|-----------------------------------------------------------------------------------|----------------------------------------------------------------------------------------------|------------------------------------------------------|-------------------------------------|
| 43520                   | TruCheck™ 2 65 N⋅m                                                                | 3/8" Female Square Drive                                                                     | 3 - 65 N∙m                                           | 78 N∙m                              |
| 43521                   | TruCheck™ 2 Plus 65 N⋅m                                                           | 3/6" Female Square Drive                                                                     | 3 - 65 N∙m                                           | 78 N∙m                              |
| 43522                   | TruCheck™ 2 260 lbf-ft                                                            | 1/2" Female Square Drive                                                                     | 10 - 260 lbf-ft                                      | 312 lbf∙ft                          |
| 43523                   | TruCheck™ 2 Plus 260 lbf.ft                                                       | 1/2" Female Square Drive                                                                     | 10 - 260 lbf-ft                                      | 312 lbf-ft                          |
| 43524                   | TruCheck™ 2 350 N⋅m                                                               | 1/2" Female Square Drive                                                                     | 10 - 350 N∙m                                         | 420 N∙m                             |
| 43525                   | TruCheck™ 2 Plus 350 N⋅m                                                          | 1/2" Female Square Drive                                                                     | 10 - 350 N∙m                                         | 420 N•m                             |
| 43528                   | TruCheck™ 2 800 lbf-ft                                                            | 27 mm Male Hex Drive                                                                         | 40 - 800 lbf-ft                                      | 960 lbf∙ft                          |
| 43529                   | TruCheck™ 2 Plus 800 lbf⋅ft                                                       | 27 mm Male Hex Drive                                                                         | 40 - 800 lbf-ft                                      | 960 lbf∙ft                          |
| 43530                   | TruCheck™ 2 1,100 N⋅m                                                             | 27 mm Male Hex Drive                                                                         | 50 - 1,100 N∙m                                       | 1,320 N∙m                           |
| 43531                   | TruCheck™ 2 Plus 1,100 N⋅m                                                        | 27 mm Male Hex Drive                                                                         | 50 - 1,100 N⋅m                                       | 1,320 N∙m                           |
| 43532                   | TruCheck™ 2 2,100 N⋅m                                                             | 27 mm Male Hex Drive                                                                         | 200 - 2,100 N⋅m                                      | 2,310 N∙m                           |
| 43533                   | TruCheck™ 2 Plus 2,100 N⋅m                                                        | 27 mm Male Hex Drive                                                                         | 200 - 2,100 N⋅m                                      | 2,310 N∙m                           |
| 43531<br>43532<br>43533 | TruCheck™ 2 Plus 1,100 N·m<br>TruCheck™ 2 2,100 N·m<br>TruCheck™ 2 Plus 2,100 N·m | 27 mm Male Hex Drive<br>27 mm Male Hex Drive<br>27 mm Male Hex Drive<br>27 mm Male Hex Drive | 50 - 1,100 N·m<br>200 - 2,100 N·m<br>200 - 2,100 N·m | 1,320 N·m<br>2,310 N·m<br>2,310 N·m |

| Part   | Dimensions (mm) |       |     |    |      |     |    |      |      |      |    |     |      |
|--------|-----------------|-------|-----|----|------|-----|----|------|------|------|----|-----|------|
| Number | Α               | В     | С   | D  | E    | F   | G  | ØН   | J    | K    | L  | М   | (kg) |
| 43520  | 138             | 117   | 110 | 40 | 40   | 119 | 80 | 10.5 | 18.5 | 57.5 | 59 | N/A | 2.6  |
| 43521  | 138             | 117   | 110 | 40 | 40   | 119 | 80 | 10.5 | 18.5 | 57.5 | 59 | N/A | 2.6  |
| 43522  | 138             | 117   | 110 | 40 | 40   | 119 | 80 | 10.5 | 18.5 | 57.5 | 59 | N/A | 2.7  |
| 43523  | 138             | 117   | 110 | 40 | 40   | 119 | 80 | 10.5 | 18.5 | 57.5 | 59 | N/A | 2.7  |
| 43524  | 138             | 117   | 110 | 40 | 40   | 119 | 80 | 10.5 | 18.5 | 57.5 | 59 | N/A | 2.7  |
| 43525  | 138             | 117   | 110 | 40 | 40   | 119 | 80 | 10.5 | 18.5 | 57.5 | 59 | N/A | 2.7  |
| 43528  | 138             | 132.5 | 120 | 40 | 47.5 | 144 | 95 | 10.5 | 19   | 68   | 67 | 25  | 3.5  |
| 43529  | 138             | 132.5 | 120 | 40 | 47.5 | 144 | 95 | 10.5 | 19   | 68   | 67 | 25  | 3.5  |
| 43530  | 138             | 132.5 | 120 | 40 | 47.5 | 144 | 95 | 10.5 | 19   | 68   | 67 | 25  | 3.5  |
| 43531  | 138             | 132.5 | 120 | 40 | 47.5 | 144 | 95 | 10.5 | 19   | 68   | 67 | 25  | 3.5  |
| 43532  | 138             | 132.5 | 120 | 40 | 47.5 | 144 | 95 | 10.5 | 19   | 68   | 67 | 25  | 3.5  |
| 43533  | 138             | 132.5 | 120 | 40 | 47.5 | 144 | 95 | 10.5 | 19   | 68   | 67 | 25  | 3.5  |

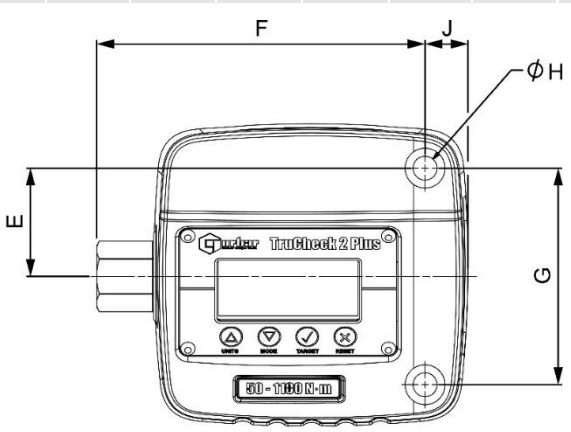

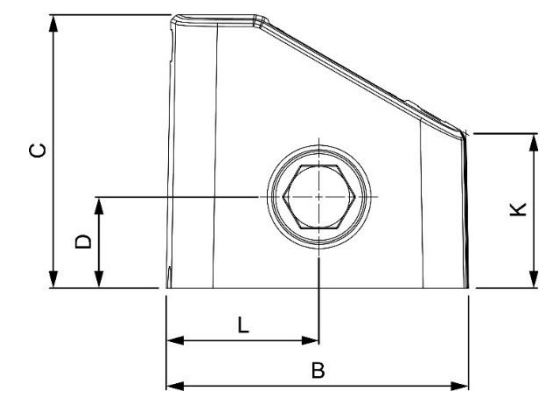

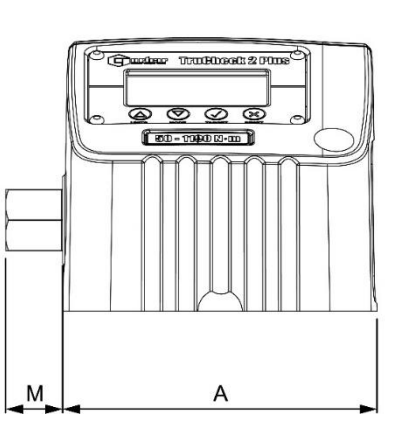

| Display:              | 128 x 64 pixel RGB backlit LCD                              |
|-----------------------|-------------------------------------------------------------|
| Display update rate:  | 5 readings per second (5Hz)                                 |
| Resolution:           | 4 digits                                                    |
| Zero suppression:     | None                                                        |
| Accuracy:             | See calibration certificate (Nominally ±1% of reading)      |
| Units of measurement: | Available units dependant on specific TruCheck™ 2 Plus mode |

|       |            | N∙m          | dN∙m | cN⋅m | kgf∙m        | kgf∙cm | gf∙m | lbf∙ft       | lbf∙in | ft·lb        | in·lb | ozf∙in | in∙oz |
|-------|------------|--------------|------|------|--------------|--------|------|--------------|--------|--------------|-------|--------|-------|
| 43515 | 3 N∙m      | ✓            | ✓    | ✓    |              | ✓      | ✓    | ✓            | ✓      | ✓            | ✓     | ✓      | ✓     |
| 43517 | 10 N·m     | ~            | ✓    | ✓    | ✓            | <      | ~    | ✓            | ✓      | ✓            | ✓     | ✓      | ✓     |
| 43519 | 30 N∙m     | >            | ✓    | ✓    | ✓            | ✓      | ~    | ✓            | ✓      | ~            | ✓     | ✓      | ✓     |
| 43521 | 65 N∙m     | ~            | ~    | ~    | ✓            | ✓      | ✓    | ✓            | ~      | ~            | ✓     | ✓      | ✓     |
| 43523 | 260 lbf·ft | ~            | ✓    |      | ✓            | ✓      |      | ✓            | ✓      | ✓            | ✓     |        |       |
| 43525 | 350 N∙m    | ~            | ~    |      | ✓            | ✓      |      | ✓            | ~      | ~            | ✓     |        |       |
| 43529 | 800 lbf·ft | ~            |      |      | ✓            |        |      | ✓            | ~      | ~            | ✓     |        |       |
| 43531 | 1100 N⋅m   | ✓            |      |      | ✓            |        |      | ✓            | ✓      | ✓            | ✓     |        |       |
| 43533 | 2100 N·m   | $\checkmark$ |      |      | $\checkmark$ |        |      | $\checkmark$ |        | $\checkmark$ |       |        |       |

| Auto reset hold time:          | 3 seconds (Plus models – 1, 2 or 3 seconds)                                                                                                    |
|--------------------------------|----------------------------------------------------------------------------------------------------|
| AC power adapter:              | 90 to 264 Volts AC at 47 – 63 Hz input (World)<br>Interchangeable mains connectors included<br>Energy Efficiency Level VI<br>5V, 1,000 mA DC USB A output connector |
| Power consumption:             | 0.5 W – maximum                                                                                                    |
| Operating temperature range:   | 0°C to +50°C                                                                                                    |
| Storage temperature range:     | -20°C to +70°C                                                                                                    |
| Maximum operating humidity:    | 85% relative humidity at 30°C                                                                                                    |
| Environment:                   | IP 40. Indoor use within a light industrial environment                                                                                                    |
| Maximum working torsion:       | 120% of rated capacity (except 2100 N·m @ 110%)                                                                                                    |
| Absolute maximum torsion:      | 150% of rated capacity (except 2100 N·m @ 110%)                                                                                                    |
| Case materials / finish:       | Powder coated aluminium housing. Stainless steel transducer shaft                                                                                                   |
| Electromagnetic Compatibility: | Designed to comply with EN 61326-1.                                                                                                    |
| Low Voltage Directive          | Designed to comply with EN 61010-1.<br>TRANSIENT OVERVOLTAGES up to the levels of OVERVOLTAGE<br>CATEGORY II                                                        |

NOTE: Due to continuous improvement all specifications are subject to change without prior notice.

# CALIBRATION

Your instrument has been supplied with a clockwise certificate of calibration. To maintain the specified accuracy, it is recommended that the instrument is recalibrated at least once per year. Recalibration should be carried out by the supplier or by a supplier approved agent, where all the facilities to ensure the instrument is functioning at maximum accuracy are available.

# IMPORTANT: DO NOT REMOVE FRONT PANEL AS THERE ARE NO CALIBRATION SETTINGS INSIDE.

## REPAIR

Repair should be carried out by the supplier or by a supplier approved agent, where all the facilities to ensure the instrument is functioning at maximum accuracy are available. There are no parts for user repair inside the case.

## CLEANING

Do not use abrasives or solvent based cleaners.

## WARNING

If the instrument is used in a manner not specified by the manufacturer, the protection provided by the equipment may be impaired.

## DISPOSAL

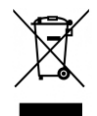

This symbol on the product indicates that it must not be disposed of in the general waste.

Please dispose of according to your local recycling laws and regulations.

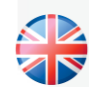

#### NORBAR TORQUE TOOLS LTD

Wildmere Road, Banbury, Oxfordshire, OX16 3JU UNITED KINGDOM Tel + 44 (0)1295 270333 Email enquiry@norbar.com

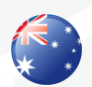

#### NORBAR TORQUE TOOLS 45–47 Raglan Avenue, Edwardstown, SA 5039 AUSTRALIA Tel + 61 (0)8 8292 9777 Email enquiry@norbar.com.au

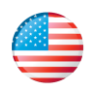

#### NORBAR TORQUE TOOLS INC 36400 Biltmore Place, Willoughby, Ohio, 44094 USA Tel + 1 866 667 2279 Email inquiry@norbar.us

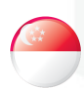

#### NORBAR TORQUE TOOLS PTE LTD

194 Pandan Loop #07-20 Pantech Business Hub SINGAPORE 128383 Tel + 65 6841 1371 Email enquires@norbar.sg

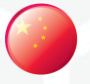

#### NORBAR TORQUE TOOLS (SHANGHAI) LTD

91 Building- 7F, No. 1122, Qinzhou North Road, Xuhui District, Shanghai CHINA 201103 Tel + 86 21 6145 0368 Email sales@norbar.com.cn

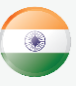

#### NORBAR TORQUE TOOLS INDIA PVT. LTD

Plot No A-168, Khairne Industrial Area, Thane Belapur Road, Mahape, Navi Mumbai – 400 709 INDIA Tel + 91 22 2778 8480 Email enquiry@norbar.in

#### www.norbar.com